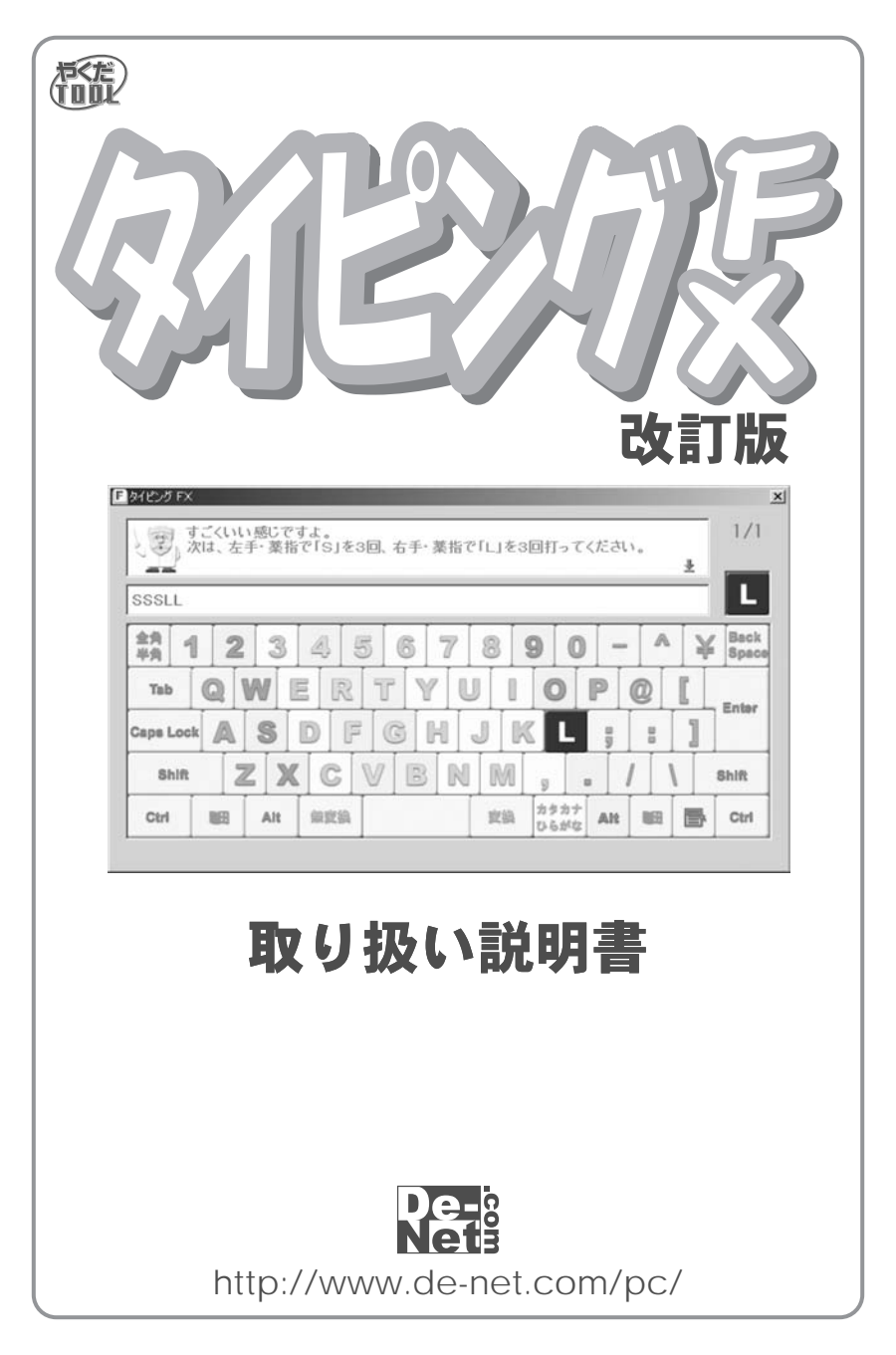

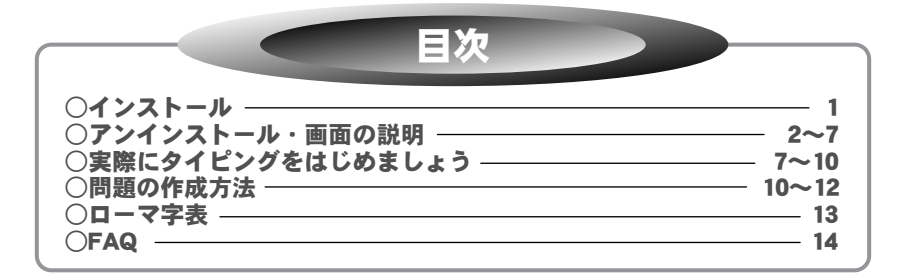

# はじめに

 この度は株式会社デネットの商品をお買い上げいただきまして誠にありがとう ございます。
 「やくだTOOL」シリーズは初心者の方をターゲットにした初心者の方のための ユーティリティーTOOLシリーズです。
 製品内容について
 Oタイピング練習ソフト 「タイピングFX」
 動作環境
 O対応OS Windows98/Me/2000/XP
 OCPU Pentium II以上
 Oメモリ 64MB以上(XPの場合は128MB以上推奨)
 Oディスプレイ 解像度800×600以上、16Btt HighColor(65536色)以上が表示可能なモニタ
 OCD-ROMドライブ 2倍速以上推奨
 ※日本語キーボードが必要です。
 ※印刷機能を使うためにはA4印刷に対応したプリンタが必要です。

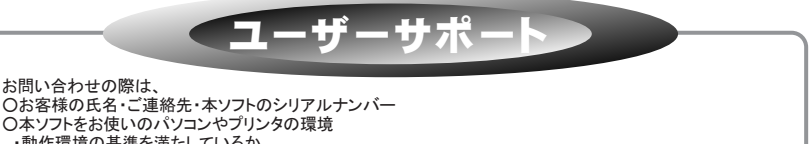

・動作環境の基準を満たしているか ・WindowsOS (Updateは行っているか) ・使用ブリンタのメーカーと型番(最新のドライバソフトはインストールされているか・印刷可能領域の制限など) Oどのような手順で操作を行ったら、エラーが出たのか及びエラーメッセージの文章 (正確にお願いします)等マシンの状況などを出来るだけ詳しく書いていただき メール・電話・Fax等でユーザーサポートまでご連絡ください。

# E-mail:info@de-net.com Tel:048-640-1002 Fax:048-640-1011

電話受付時間:10:00~17:30(土・日、祭日を除く) 下記サイトよりユーザー登録をして下さい。 登録にはシリアルナンバーが必要です、 シリアルナンバーは本マニュアルの表面に貼ってあります。 http://www.de-net.com/pc

# インストール方法

コンピュータのCD-ROMドライブに本パッケージのCD-ROMを入れてください。 コンピュータがCD-ROMを認識すると自動的にセットアッププログラムが起動し ます。お使いのコンピュータの設定やインストールされている別アプリケーション の影響により、自動で起動しない場合もあります。その場合デスクトップ上の 「マイコンピュータ」をダブルクリックし、その中にある「CD-ROMドライブ」のアイ コンをダブルクリックすると中に、Setup (Setup.exe)というアイコンがあります のでそれをダブルクリックするとセットアッププログラムが起動します。

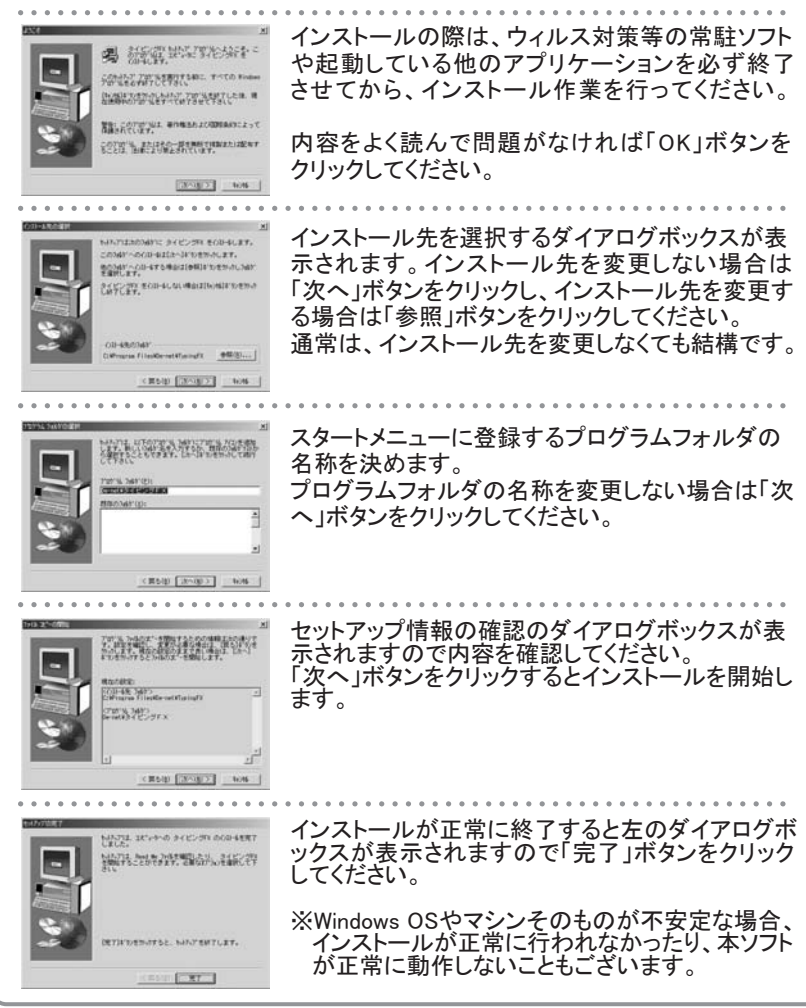

アンインストール方法

ソフトウェアをパソコンから削除(アンインストール)する場合は、「スタート」ボタン から「設定」→「コントロールパネル」を選択してください。

「コントロールパネル」の中の「アプリケーションと追加と削除」アイコンをダブル クリックして、その中の「タイピングFX」を削除してください。

(Windows XPの場合は、「スタート」ボタンから「コントロールパネル」→「プログラムの追加と削除」アイコンをダブルクリックします。)

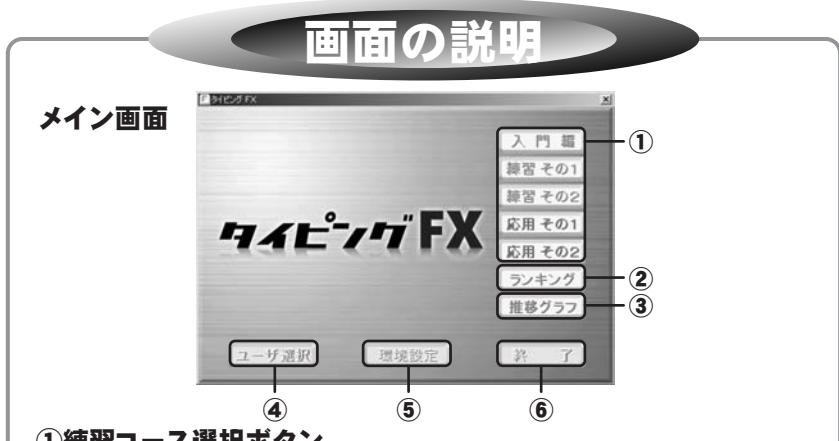

#### ①練習コース選択ボタン

2

◇入門編 タイピングについての基本的な説明や指の動かし方、簡単な入力を行います。 タイピング初心者の方は、まずはここからはじめてみましょう。

◇練習編 実際にタイピングを行いながら、キー配列などを覚えていきます。

◇応用編 コンピュータ用語や四字熟語、県名等で本格的な入力練習ができます。 応用編では練習する問題を選択することができます。

#### ②ランキングボタン

応用1、2で行ったタイピングの成績がランキングで表示されます。個人ランキングの 他にタイピングFXに登録している複数のユーザーの成績をまとめた総合ランキング が表示されます。

#### ③推移グラフボタン

今までの練習結果をグラフで確認することができます。指ごとに色別で表示され、 一日単位や、週、月毎の結果を確認することができます。

### ④ユーザー選択ボタン

新たにユーザーを登録したり、ユーザーの切り替えを行う事ができます。

#### ⑤環境設定ボタン

タイピングFXの環境設定を行います。(詳細は4~7ページ)

#### ⑥終了ボタン

本ソフトを終了します。

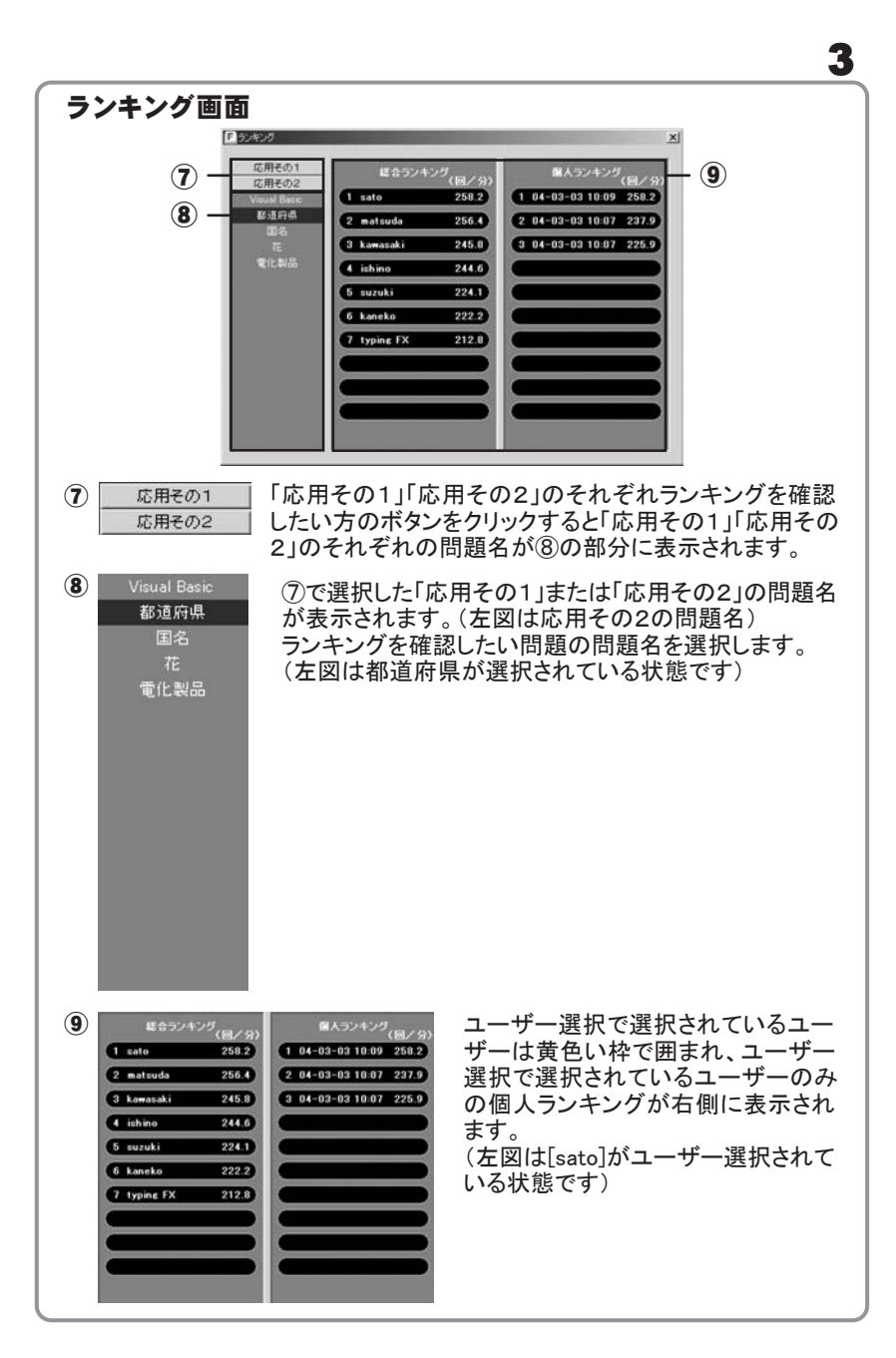

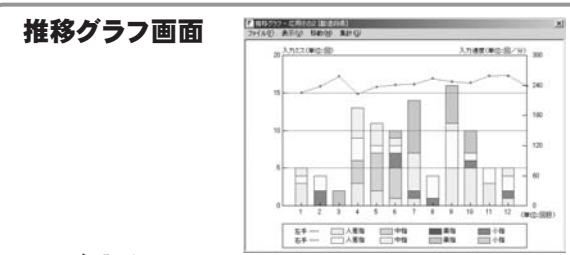

#### ファイルメニュー

閉じる© 推移グラフ画面を閉じます。

#### 表示メニュー

Δ

(#習その10) 推移グラフを表示するコース、または問題名を選択します。 (#問その20) ・ (応用その14)・ (5用年の25) ・

#### 移動メニュー

線習の回数が多く、1回では推移グラフが全て表示されない場合に 「前のデータ」を選択すると、前の推移グラフのデータを表示します。 「次のデータ」を選択すると、次の推移グラフのデータを表示します。

#### 集計メニュー

1回ごと図 「1回ごと」「日単位」「週単位」「月単位」の集計結果を表示します。 日単位図 週単位図 周期位例

#### 環境設定画面

| D¥Documents and Settings¥Administrator¥∳  | 参照旧 |
|-------------------------------------------|-----|
| ランキング情報フォルダ(8)                            |     |
| C.¥Documents and Settings¥Administrator¥∓ | 参照例 |
| (スワード化) 「                                 |     |
| 自動ログイン心                                   |     |

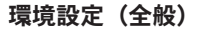

#### ○ユーザー情報フォルダ

ユーザーについての情報(データ)ファイル の保存先を変更する場合、参照ボタンをクリック して保存先を選択します。

#### ○ランキング情報フォルダ 本ソフトのランキング情報(データ)ファイル の保存先を変更する場合、参照ボタンをクリック して保存先を選択します。

〇パスワード 現在タイピングソフトを起動させているユーザー のパスワードを変更することができます。 パスワードを登録せずに本ソフトを使用する 事も可能です。

※パスワードを設定した場合は忘れないようにしてく ださい。パスワードを忘れたユーザーで、本ソフトを 起動することはできません。

| NA1349 VI                                                                                                    |                                                                                                    |
|----------------------------------------------------------------------------------------------------|----------------------------------------------------------------------------------------------------|
| エロ     エージョンド (応用その1) (応用その2) パージョン)     ユージ 時間28 んぷ (0)     デンクcounsets and Settings¥Ademistrator¥デ ●原型。     ジンキンジ 時間28 んぷ (0)     マンDocuments and Settings¥Ademistrator¥デ ●原型。     バスワード(2) | ○目動ロクイン<br>本ソフトを起動した際、前回ソフト起動時で<br>最後に使用していたユーザーが自動選択さ<br>れた状態でメイン画面が開きます。<br>(ユーザー選択の画面は表示されずにメイン<br>画面が開きます) |
| 「自動ログインU     [記書ログインU     [の     【     ● +ンセル    ③ 同会                                                                                                    | チェックマークがついていない場合は、ユー<br>ザー選択の画面が表示されます。                                                                        |
|                                                                                                    |                                                                                                    |
|                                                                                                    | ○ <b>キー設定</b><br>ローマ式、ヘボン式、ユーザー設定、かな入<br>力などの入力方式を設定します。                                                       |
| ○ ユーザ設定型 目前で<br>○ かな入力(2)                                                                                                    | (※ユーザ設定の"設定"ボタンをクリックしますと、<br>『ふ』や『つ』などの複数の入力方法がある文字に<br>ついて、入力方法を設定することができます。                                  |
| R#207(2)     OK キャンセル    の用の                                                                                                    | ○ <b>応用編でキーボードを表示する</b><br>初期設定時はチェックマークがついている<br>状態です。                                                        |
| 環境設定(キー設定)                                                                                                    | チェックマークを外す事により、キーボード<br>の配列が表示されない状態でタイピング練<br>習を行う事ができます。                                                     |
| はは二 エ<br>全校   キー設定 (7 <u>727)</u> 応用その1   応用その2   バージョン <br>「入力28〇)                                                                                                    | キーの入力の音や、練習開始時の音の設定<br>を行う事ができます。                                                                              |
| 「 入力2スの音優)<br>「 ▲ 2000 (<br>「 俳智問知音句)<br>「 ● 年回7                                                                                                    | お使いのパソコンにサウンドデータが入って<br>いる場合は「参照」ボタンをクリックして、<br>そのサウンドデータを選択することが可能です。                                         |
| 「#2#7 780<br>■ #50770) ○ ★+>±th #110<br>環境設定(サウンド)                                                                                                    | また、本ソフトインストール先フォルダの中にも<br>サウンドデータがあり、チェックマークをつけ<br>ただけの状態の場合ですと本ソフトの標準<br>の音になります。                             |
|                                                                                                    | チェックマークがついていないとき、初期設定<br>時は消音の状態になっております。                                                                      |
|                                                                                                    |                                                                                                    |

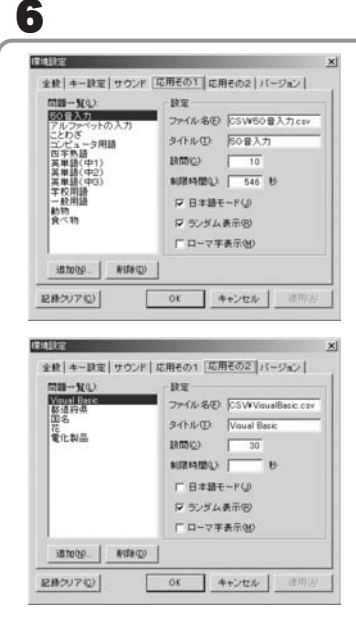

環境設定(応用その1、その2)

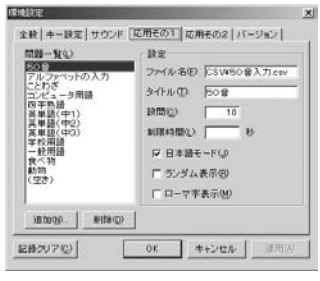

ファイル名が『CSV¥50音入力.csv』の 場合→『50音』と省略すると・・・

| 9.6h.f.          | 10.00 | BIRRAR E-F | - attantics |
|------------------|-------|------------|-------------|
| 01               | 10 0  | ETA II     | 100         |
| アルファベットの入力       | 9 1   | 英数平        |             |
| コンピュータ用語         | 20 1  | 日本語        |             |
| 四字熟題             | 20 00 | 日本語        |             |
| 高単語(中2)          | 30 00 | 高助于<br>高助平 |             |
| <b>英華語(</b> (中3) | 20間   | 英数字        |             |
| 平校用題<br>一時開課     | 2010  | 日本語        |             |
| <b>我</b> ≪物      | 20 1  | 日本語        |             |
| an 17            | 2010  | 日本額        |             |

自分で作成した練習問題の追加や問題文 の表示方法の設定等を行う事ができます。 メイン画面の応用その1、その2に反映され ます。

○問題一覧

選択した問題文が一覧表示されます。

#### ○追加

ボタンをクリックすると、選択画面が表示 され、CSVで作成された問題文のファイル (作成方法の詳細は10ページを参照)を選び ますと問題一覧に表示されます。

○設定

・ファイル名

問題一覧の中から選択したファイルの場所 とファイル自体の名称です。

・タイトル

タイピングソフト上での問題文のタイトルを 入力することができます。たとえばファイル 名が長すぎる場合、タイトル部分で短くする 事も可能です。

例:応用その1の画面

ファイル名が『CSV¥50音入力.csv』の 場合→『50音』と省略すると練習の時に は、『50音』と表示されます。

設問

問題の出題数を設定する事ができます。

·制限時間

秒単位でタイピング時間を設定する事がで きます。最大9999秒(約166分)設定できます。

日本語モード

練習問題文に日本語が使われている場合、 必ずチェックをつけてください。

・ランダム表示

練習問題文をランダムで表示させる場合に チェックをつけます。

ローマ字表示

練習問題文の横にローマ字が表示されます。 例:あいうえお(AIUEO)

#### 全ての設定が終わったら「適用」ボタン をクリックして「OK]ボタンをクリック してください。

練習の時には『50音』と表示されます。

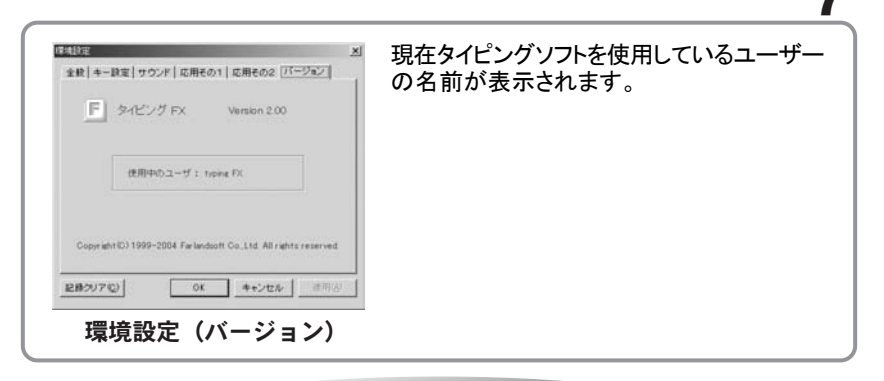

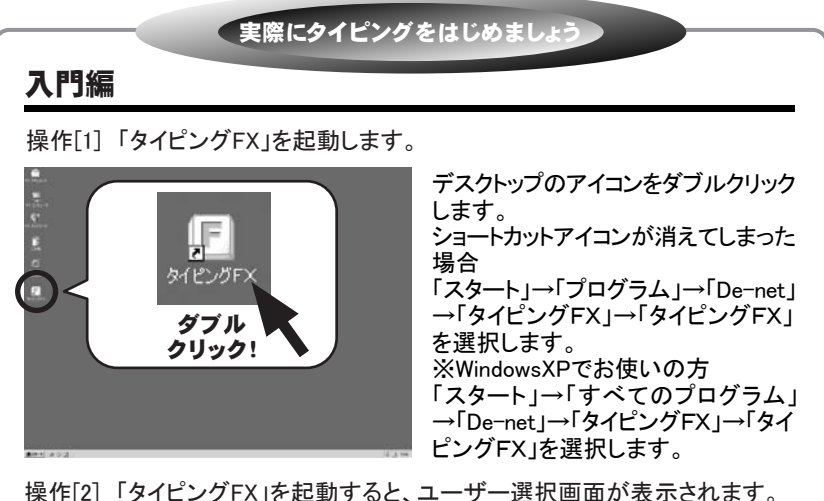

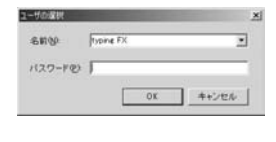

| 5000    | 70000 ED                                                              |  |
|---------|-----------------------------------------------------------------------|--|
| (29-70) | tephne FR<br>sato<br>kaneko<br>matsuda<br>uhino<br>kawasaki<br>suzuhi |  |

ユーザーを初めて登録する場合、直接「名前」部分 に登録したいユーザー名とパスワードを入力し「OK」 ボタンをクリックします。

「新規に登録しますか」という画面が表示されるので 「はい」を選択します。(複数のユーザーの名前を登 録することができます)

すでにユーザー登録が行われている場合、リストか らユーザーを選択→パスワードを入力して「OK」ボ タンをクリックします。

操作[3] メイン画面から「入門編」を選択します。

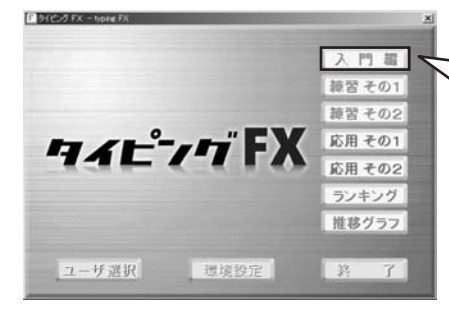

8

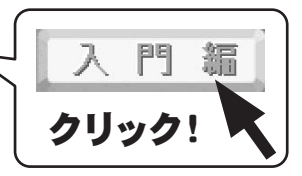

本ソフトメイン画面が表示されます。 画面右側「入門編」ボタンをクリック するとキーボードの配列表の画面 が表示され、画面上部に博士と説 明文が表示されます。

| J TTEMPERSON ALL ALL THE                | 1 |              |
|-----------------------------------------|---|--------------|
| *************************************** | ¥ | Back<br>Spec |
| * QWERTYUIOPO                           | ĩ |              |
| Capators ASDF CHJKLII                   | 1 | erier        |
| m ZXCVBNN/                              | 1 | 814B         |
| Cel MI AN MER ER 2787 AN MI             | - | Citri        |

| ·劉 記記       | の名前<br>い宿弊 | 11.<br>41 | P-15UF | 05 |     | _  | _  |     | _ | ×.  |               |
|-------------|------------|-----------|--------|----|-----|----|----|-----|---|-----|---------------|
| th 1 2      | 3          | 13        | 8 6    | 7  | 8   | 9  | 0  | -   | ٨ | ¥   | Back<br>Space |
| 14 Q        | WE         | R         | 7      | 1  | 1   | 0  |    | P ( | 2 | [ m | Enter         |
| Cape Look A | S          | DP        | G      | H  | JI  | 9K | L  | 1   | 1 | 1   |               |
| ana 2       | X          | C         | VB     | N  | 8.8 |    |    | 1   | 1 |     | 614R          |
| Cerl BE     | Alt        | aga       | 100    |    | -   | 21 | 37 | AR  | - | 55  | OH            |

「何について聞きたいですか?」と表示されますので、知りたい項目の数字をキー ボードから入力します。

ここでは、ホームポジションの「3」を打って ください。また、直接マウスで項目をクリック する事も可能です。

### 操作[4] 博士の説明後、実際に入力を行います。

| を手・人差指で「Filea回日ってください | . 1/               |
|-----------------------|--------------------|
| FF T                  | G                  |
| th 1 2 3 4 5 6        | 8 9 0 - ^ ¥ Bec    |
| WERTY                 | UIOPCI             |
| Cape Loca A S D F G F | JKL;:1             |
| MA ZXCVB              | 0 100 y x / \ shin |
| Ctri III Alt BEER     | 218 1917 AN ME CH  |

「左手・人さし指で『F』を3回打って ください」と表示されたら、その通り に実際のキーボードのキーを打ち ます。打つ毎に、画面上に赤字で 表示されます。

| 6  |   |
|----|---|
| ٩, |   |
|    | - |
|    | _ |

打ち続けていくうちにミスした場合、 ミスの回数が表示され、選択項目 が表示されますので、画面に従い 選択します。

### 操作[5] すべての入力が終わりました。

1 2 3 4 5 6 7 8 9 0 - ^ ¥ tons

 Too
 Q
 W
 E
 R
 T
 Y
 U
 I
 O
 P
 Q
 I
 T
 T
 Y
 U
 I
 O
 P
 Q
 I
 T
 T
 Y
 U
 I
 O
 P
 Q
 I
 T
 T
 T
 Y
 U
 I
 O
 P
 Q
 I
 T
 T
 T
 T
 T
 T
 T
 T
 T
 T
 T
 T
 T
 T
 T
 T
 T
 T
 T
 T
 T
 T
 T
 T
 T
 T
 T
 T
 T
 T
 T
 T
 T
 T
 T
 T
 T
 T
 T
 T
 T
 T
 T
 T
 T
 T
 T
 T
 T
 T
 T
 T
 T
 T
 T
 T
 T
 T
 T
 T
 T
 T
 <thT</th>
 T
 <thT</th>
 <thT</th>

|            | 295 | -670 | 30. |     | 0110 | NO N | L- 1940 | - MEO | 0 At |     |     | ±  | 17.1   |
|------------|-----|------|-----|-----|------|------|---------|-------|------|-----|-----|----|--------|
| #A 1       | 12  | 2 3  | 4   | CER | 6    | 7    | 8       | 1     | 0    | - 1 | . A | ¥  | Back   |
| Tab        | Q   | W    | E   | R   | T    | Y    | U       | 8     | 0    | P   | 0   | ĩ  |        |
| Cape Lock  | A   | S    | D   | F   | 6    | H    | J       | K     | L    | ;   | :   | 1  | Litter |
| <b>BNR</b> |     | Z    | 0   | 3   | 1    | BR   | 1 1     | 1     |      |     | 1   |    | shin   |
| Cbf        | -   | Alt  | 0.5 | ESA |      |      | 12      | 10    | **** | AN  | -   | 15 | OH     |

画面では"本コース終了後は、「練 習その1」で繰り返し指の動かし方 をマスターしてください"と表示され ています。どれかキーを打ってくだ さい。最初の入門編の選択画面が 表示されます。『4』を打ちますと、 メイン画面に戻ります。

## 練習その1・その2

(雪) 1 回したがありました。もう1度論語

Chi BE AN BEEN

1.631度 2.次へ遅む

操作[1]、[2]は入門編を参照してください。(詳細は7ページ参照) 操作[3] メイン画面から「練習その1」を選択します。

20 2527 AR 10 5 CM

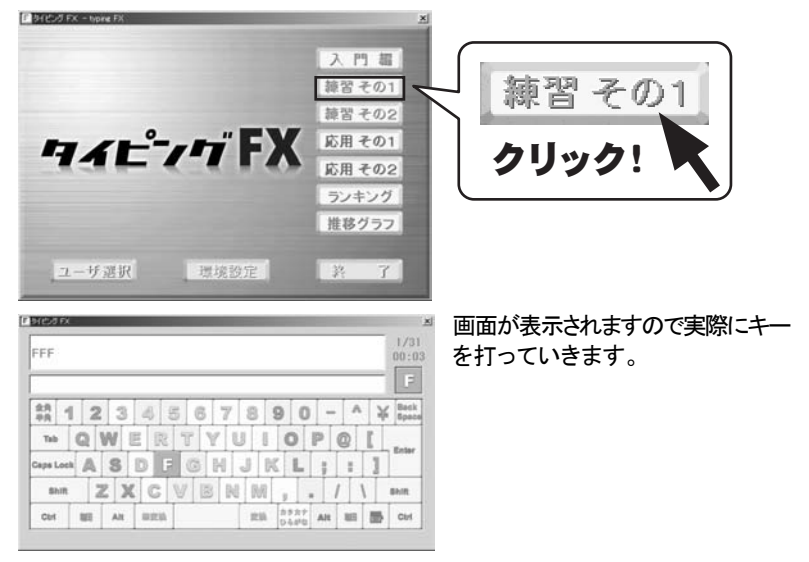

操作[4] 入力がすべて終わると入力結果画面が表示されます。

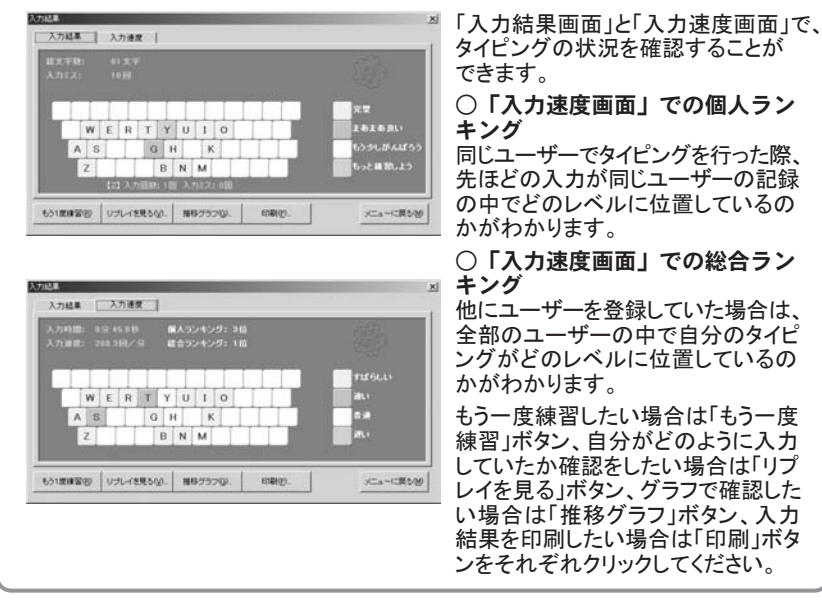

問題の作成方法

作成した問題を「タイピングFX」で使用する場合は「環境設定」で設定 を行ってください。(詳細は6ページ)

## メモ帳での作成方法

10

操作[1]「メモ帳」を起動します。

「スタート」→「プログラム」→「アクセ サリ」→「メモ帳」→「メモ帳」を選択し ます。 ※WindowsXPでお使いの方 「スタート」→「すべてのプログラム」 →「アクセサリ」→「メモ帳」を選択し ます。

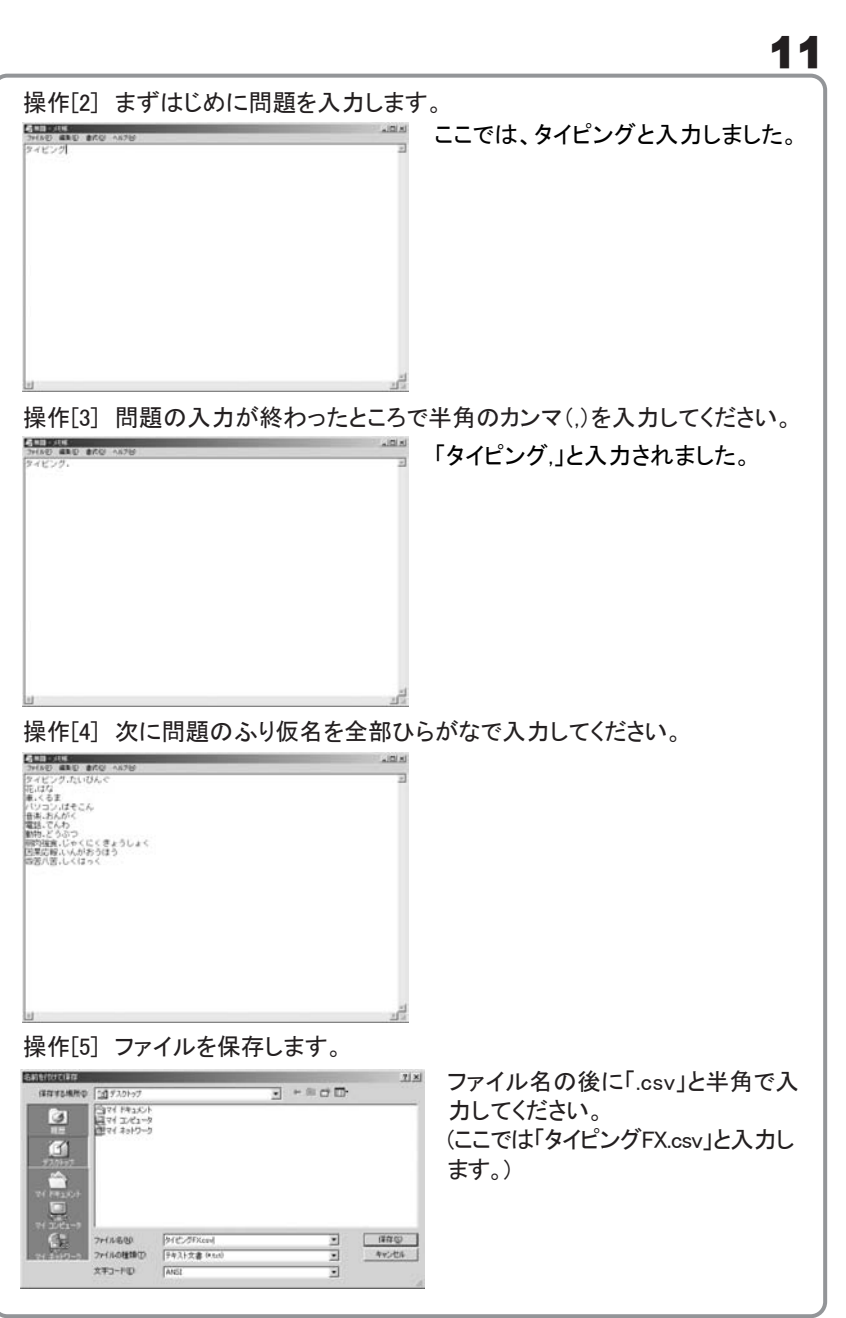

操作[6] 操作[5]で保存したファイル(タイピングFX.csv)を移動します。

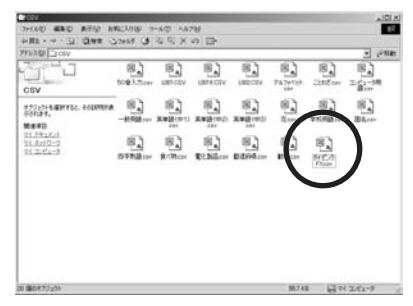

操作[5]で保存したファイル(タイピング FX.csv)を「マイコンピュータ」→「ローカ ルディスク(c)」→「Program Files」→ 「De-net」→「タイピングFX」→「CSV」という フォルダの中に移動してください。

※.csvの部分を拡張子といいます。拡張子 はお使いのパソコンの設定によって表示 されていない場合があります。

## エクセルでの作成方法

操作[1]「エクセル」を起動します。

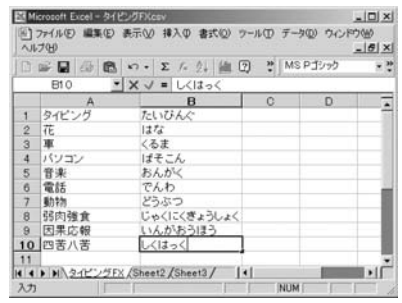

エクセルの操作についての詳細は Microsoftにお問い合わせくださいます ようお願いいたします。

A列に問題を入力し、B列に問題のふり 仮名を全部ひらがなで入力してください。

#### 操作[2] 全部入力し終わりましたら保存します。

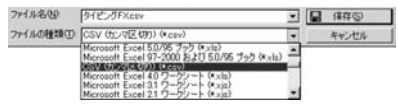

「ファイルの種類」というところで「CSV(カ ンマ区切り)(\*.csv)」を選択してください。

操作[3] 操作[2]で保存したファイル(タイピングFX.csv)を移動します。

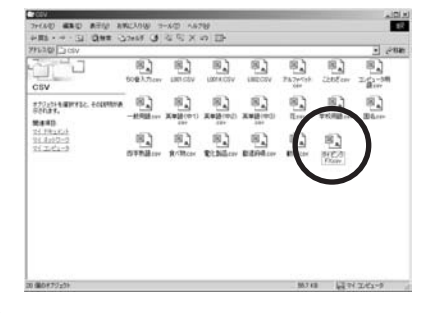

操作[5]で保存したファイル(タイピング FX.csv)を「マイコンピュータ」→「ローカ ルディスク(c)」→「Program Files」→ 「De-net」→「タイピングFX」→「CSV」という フォルダの中に移動してください。

※.csvの部分を拡張子といいます。拡張子 はお使いのパソコンの設定によって表示 されていない場合があります。

|           |          | ローマ式      |          |                       |           |          | ヘボン式      |          |                       |
|-----------|----------|-----------|----------|-----------------------|-----------|----------|-----------|----------|-----------------------|
| あ<br>A    | い        | うし        | え<br>E   | 61;<br>0              | あ<br>A    | い<br>    | う<br>U    | ž.<br>E  | et<br>D               |
| か<br>KA   | き<br>KI  | <<br>KU   | (ナ<br>KE | E<br>KO               | か<br>KA   | き<br>KI  | <<br>КU   | け<br>KE  |                       |
| さ<br>SA   | ل<br>si  | す<br>SU   | せ<br>SE  | <del>र</del><br>\$0   | さ<br>SA   | し<br>SHI | र्ड<br>SU | せ<br>SK  | <del>چ</del><br>\$0   |
| た<br>TA   | ち<br>11  | つ<br>TU   | て<br>TE  | 40                    | た<br>TA   | ち<br>CHI | つ<br>TSU  | て<br>114 | 4                     |
| な<br>NA   | (C<br>NI | &⊒<br>NU  | ね<br>NE  | の<br>10               | な<br>NA   | (C<br>NI | &⊒<br>NU  | ね<br>NE  | σ,<br>NC              |
| は<br>HA   | び<br>HI  | ふ<br>HU   | ∧<br>H€  | (3)<br>0H             | (よ<br>HA  | ひ<br>HI  | ふ<br>FU   | ∧<br>H€  | (‡<br>140             |
| s<br>MA   | み<br>MI  | む<br>MU   | හ<br>ME  | €<br>NO               | s<br>MA   | み<br>MI  | む<br>MU   | め<br>ME  | *<br>1/C              |
| や<br>YA   | い        | кф<br>YU  | え<br>E   | <sup>لل</sup>         | や<br>YA   | い        | кф<br>YU  | え<br>E   | ٦:<br>۲               |
| ら<br>RA   | ل<br>RI  | る<br>RU   | れ<br>RE  | Z<br>RO               | ら<br>RA   | i)<br>Ri | る<br>RU   | れ<br>RE  | ج<br>20               |
| わ<br>WA   | い        | Э<br>U    | え<br>E   | を<br>WO               | わ<br>WA   | い        | ວັ<br>ປ   | え<br>E   | を<br>WC               |
| ん<br>NN   |          |           |          |                       | ん<br>NN   |          |           |          |                       |
| が<br>GA   | ぎ<br>GI  | <<br>GU   | げ<br>GE  |                       | かゞ<br>GA  | ぎ<br>GI  | <`<br>GU  | げ<br>GE  | `ئے<br>00             |
| ざ<br>ZA   | じ<br>ZI  | ず<br>ZU   | ぜ<br>ZE  |                       | ざ<br>ZA   | ڻ<br>ار  | ਭਾੱ<br>ZU | ぜ<br>ZE  | -ह <sup>:</sup><br>20 |
| だ<br>DA   | ぢ<br>DI  | ブ<br>DU   | で<br>DE  | لخ<br>00              | だ<br>DA   | ぢ<br>DI  | ブ<br>DU   | で<br>DE  | لا<br>10              |
| (ば<br>BA  | び<br>BI  | ぶ<br>BU   | ベ<br>BE  | (3)<br>80             | (ば<br>BA  | び<br>BI  | ぶ<br>BU   | ベ<br>BE  | (≣:<br>BC             |
| ば<br>PA   | ぴ<br>PI  | ぶ<br>PU   | ペ<br>PE  | (3°<br>P0             | ば<br>PA   | ぴ<br>PI  | ぶ<br>PU   | ペ<br>PE  | ڑھ:<br>20             |
| きゃ<br>KYA |          | きゅ<br>KYU |          | きょ<br>KYO             | きゃ<br>KYA |          | きゅ<br>KYU |          | きょ<br>KY              |
| しゃ<br>SYA |          | しゅ<br>SYU |          | しょ<br>SYO             | しゃ<br>SHA |          | しゅ<br>SHU |          | しょ<br>SH              |
| ちゃ<br>TYA |          | ちゅ<br>TYU |          | ちょ<br>TYO             | ちゃ<br>CHA |          | ちゅ<br>CHU |          | ちょ                    |
| にゃ<br>NYA |          | にゅ<br>NYU |          | にょ<br>NYO             | にゃ<br>NYA |          | にゅ<br>NYU |          | によ                    |
| ひゃ<br>HYA |          | ぴゅ<br>HYU |          | びょ<br>HYO             | ひゃ<br>HYA |          | びゅ<br>HYU |          | ひょ<br>ドY              |
| みゃ<br>MYA |          | みゅ<br>MYU |          | みょ<br>MYO             | みゃ<br>MYA |          | みゅ<br>MYU |          | みょ<br>MY              |
| りゃ<br>RYA |          | りゅ<br>RYU |          | りょ<br>RYO             | りゃ<br>RYA |          | りゅ<br>RYU |          | りょ<br>RY              |
| ぎゃ<br>GYA |          | ぎゅ<br>GYU |          | ぎょ<br>GYO             | ぎゃ<br>GYA |          | ぎゅ<br>GYU |          | ぎょ<br>CY              |
| じゃ<br>ZYA |          | じゅ<br>ZYU |          | じょ<br>ZYO             | じゃ<br>JA  |          | じゅ<br>JU  |          | じょ<br>                |
| びゃ<br>BYA |          | びゅ<br>BYU |          | び <sub>よ</sub><br>BYO | びゃ<br>BYA |          | びゅ<br>BYU |          | びょ<br>EY              |
| ぴゃ<br>PYA |          | ぴゅ<br>PYU |          | ぴょ<br>PY0             | ぴゃ<br>PYA |          | ぴゅ<br>PYU |          | ぴょ<br>FY              |

# FAQ

| ヘコーザーた登録するときに パフロードたる もしたいといけたいのですか?                                                                                                    |
|----------------------------------------------------------------------------------------------------|
| A.パスワードを入力しなくても本ソフトをお使いいただくことは可能です。<br>*パスワードを入力することにより、複数の方で本ソフトをお使いいただく際、<br>誤って他のユーザの設定等を変更してしまうことを防ぐ事ができます。                                                                                                    |
| Q.入門編など、説明文章の表示速度が遅いので、もう少し早く表示させたい<br>A.説明文章の表示が行われているときに、キーボードの『Enter』キーを打って<br>みてください。若干ですが、表示が速くなります。                                                                                                    |
| <ul> <li>Q.登録されているユーザーを消去したい</li> <li>A.ユーザーそのものを削除する機能はついておりませんが個人記録のみを削除する方法はございます。</li> <li>ユーザーの選択画面を開き、個人記録を削除したいユーザー(例デネット太郎)を選びます。</li> <li>個人記録を削除したいユーザーのメイン画面が開きましたら、画面下側の「環境設定」をクリックし、"環境設定"画面の左下"記録クリア"を選択します。</li> <li>ランキング画面での個人の記録はクリアされます。</li> <li>※総合の記録から特定の個人記録を削除することはできません。</li> </ul> |
| <b>Q.最大何名までユーザー登録できますか?</b><br>A.特に制限はございません。                                                                                                    |
|                                                                                                    |
| Q.英語のキーボードにも対応していますか?<br>A.本ソフトは日本語キーボードのみ対応しております。                                                                                                    |
| <ul> <li>Q.英語のキーボードにも対応していますか?</li> <li>A.本ソフトは日本語キーボードのみ対応しております。</li> <li>Q.かな入力の際、キーボード上の設定をしなくてはいけないのですか?</li> <li>A.特に設定を行う必要はありません。そのままお使いください。</li> </ul>                                                                                                    |
| <ul> <li>Q.英語のキーボードにも対応していますか?</li> <li>A.本ソフトは日本語キーボードのみ対応しております。</li> <li>Q.かな入力の際、キーボード上の設定をしなくてはいけないのですか?</li> <li>A.特に設定を行う必要はありません。そのままお使いください。</li> <li>Q.英数字の練習が行えないのですが</li> <li>A.「環境設定」の「キー設定」でかな入力以外を選択すると英数字の練習を行うことができます。</li> </ul>                                                            |